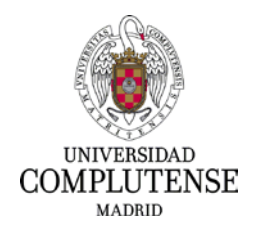

INSTRUCCIONES PARA CUMPLIMENTAR LA SOLICITUD DE PRESENTACIÓN DE MÉRITOS EN EL PROCESO SELECTIVO PARA INGRESO, POR EL SISTEMA GENERAL DE ACCESO LIBRE, EN LA ESCALA AUXILIAR ADMINISTRATIVA Y EN LA ESCALA AUXILIARES DE BIBLIOTECA DE LA UCM, GRUPO C, SUBGRUPO C2, POR EL SISTEMA DE CONCURSO-OPOSICIÓN, EN EL MARCO DEL PROCESO DE ESTABILIZACIÓN DEL PERSONAL TEMPORAL.

- Dirección web para presentar los méritos: Deberá cumplimentar el modelo de solicitud a través de la siguiente dirección: <u>https://procesosselectivospas.ucm.es</u>
- Para poder acceder a la solicitud de participación que realizó en su momento y aportar la documentación pertinente deberá introducir su DNI y la contraseña que creó en el momento de realizar la solicitud y pulsar "ACCEDER". En caso de que no recuerde la contraseña deberá pulsar en el enlace "¿Has olvidado tu contraseña?".

| Acceso a la solicitud |                                |                           |
|-----------------------|--------------------------------|---------------------------|
|                       | DOCUMENTO DE IDENTIFICACIÓN (N | NIF/NIE/OTROS) *          |
|                       |                                |                           |
|                       | CONTRASEÑA *                   |                           |
|                       |                                |                           |
|                       |                                |                           |
| ACC                   | EDER                           | REGISTRO DE NUEVO USUARIO |
|                       | Has olvidado tu contras        | eña?                      |

 Una vez que haya entrado le aparecerá un listado con las convocatorias de empleo en la UCM. Deberá pinchar en el enlace de "Convocatorias vigentes de PAS FUNCIONARIO", situado al final de la página.

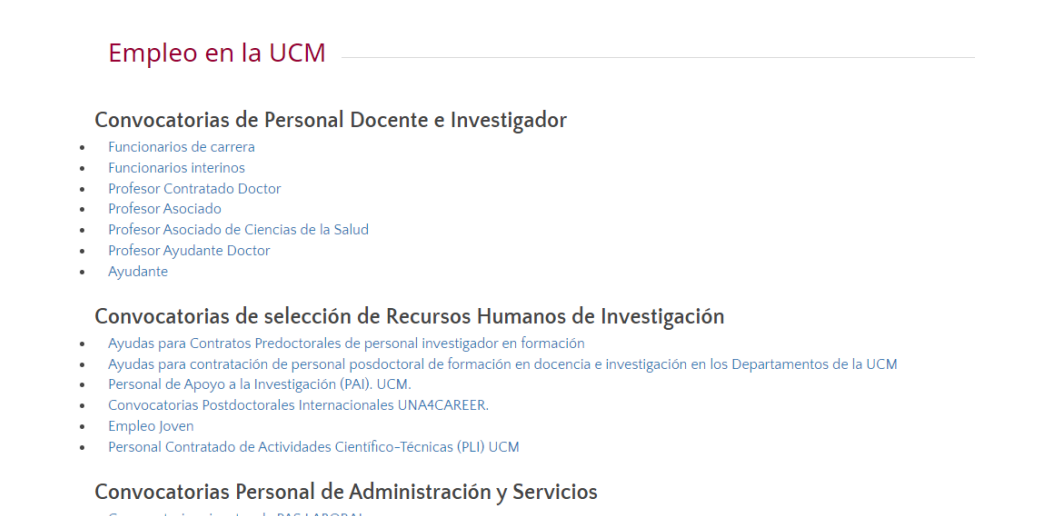

Convocatorias vigentes de PAS LABORALConvocatorias vigentes de PAS FUNCIONARIO

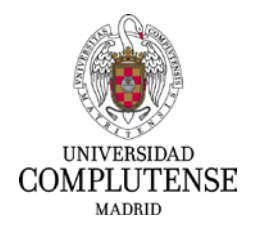

4. En este momento le aparecerán operativas las convocatorias vigentes a la que usted puede tener acceso. Pulse el botón "ACCEDER" en la convocatoria correspondiente.

| Convocatorias Personal de Administración<br>Convocatorias vigentes de PAS FUNCIONARIO          | ו y Servicios |  |
|------------------------------------------------------------------------------------------------|---------------|--|
| Buscar Convocatoria<br>Descripción                                                             |               |  |
| Buscar                                                                                         |               |  |
| Número de convocatorias: 2 Página: 1 / 1                                                       |               |  |
| MÉRITOS - L. CONCURSO-OPOSICIÓN - PAS-F C2 ESC. AUXILIAR<br>ADMINISTRATIVA ESTABILIZACIÓN 2022 | ACCEDER       |  |
| Fecha de inicio: 01-dic-2022 - Fecha final: 20-mar-2024                                        |               |  |
| PRESENTACIÓN DE MÉRITOS                                                                        |               |  |
| MERITOS - L. CONCURSO-OPOSICIÓN - PAS-F C2 ESC. AUXILIAR                                       | ACCEDER       |  |
| DIDLICTECA ESTABLEZACIÓN                                                                       |               |  |
| Fecha de inicio: 01-dic-2022 - Fecha final: 20-mar-2024                                        |               |  |

5. A continuación aparecerá en pantalla su solicitud inicial con la que está participando en el proceso. Tenga en cuenta que los campos están deshabilitados y, por lo tanto, solo se pueden utilizar como consulta. Pulse el botón "PRESENTACIÓN DE MÉRITOS".

| Identification de la policitad (a co<br>antanancezona                                                                                                    |                                                                                                    |                       |                                                                     |                                        |            |                                                                                                    |
|----------------------------------------------------------------------------------------------------|----------------------------------------------------------------------------------------------------|-----------------------|---------------------------------------------------------------------|----------------------------------------|------------|----------------------------------------------------------------------------------------------------|
| A7148840122/58                                                                                                    | engliciar por la UCM)                                                                                    |                       | Identificador canyo                                                 | caturia                                |            |                                                                                                    |
|                                                                                                    |                                                                                                    |                       | .888.01214                                                          |                                        |            |                                                                                                    |
| DATOS PERSONALES                                                                                                    |                                                                                                    |                       |                                                                     |                                        |            |                                                                                                    |
| NEWE/OTROS                                                                                                    | Report of the later                                                                                      |                       | Second and the                                                      |                                        | Number     |                                                                                                    |
|                                                                                                    |                                                                                                    |                       |                                                                     |                                        | -          | and the second second se |
| leche de necomients                                                                                                    | Seat                                                                                                    | Nacionalidad          | 4                                                                   | Corver eller                           | tranics    |                                                                                                    |
| and some series.                                                                                                    | Canada and a                                                                                             | -                     |                                                                     |                                        |            | 10.0                                                                                                    |
| Teléfonos contecto                                                                                                    |                                                                                                    | Domicilie C           | ele, plaza, número, p                                               | 100. etc. *                            |            |                                                                                                    |
|                                                                                                    | -                                                                                                    |                       |                                                                     |                                        |            |                                                                                                    |
| Demotion C.R.* Dom                                                                                                    | inite Masinia ?                                                                                          | _                     | Demicilia: Resultati                                                |                                        | Deminile   | Pair 1                                                                                                    |
|                                                                                                    |                                                                                                    |                       | ( at all )                                                          |                                        | 112        |                                                                                                    |
| ONVOCATORIA                                                                                                    |                                                                                                    |                       |                                                                     |                                        |            |                                                                                                    |
| Escale                                                                                                    |                                                                                                    |                       |                                                                     |                                        |            | Forma da acceso                                                                                                    |
| THE ALL LAR ADDRESS AND A                                                                                                    | M LA LINA                                                                                                |                       |                                                                     |                                        |            |                                                                                                    |
| Digeno convocente                                                                                                    |                                                                                                    |                       | Fecha BOUC                                                          |                                        | Grado de o | Socapacidad .                                                                                                    |
|                                                                                                    | nd -                                                                                                    |                       | 10000000                                                            |                                        |            |                                                                                                    |
| Conservation of the Bolton     Si     Diverse former particular to the Bolton     Si     Tullos ALCADEMICOS OFICIALES                                                                                                    | de Trabajo?<br>D                                                                                         |                       |                                                                     |                                        |            |                                                                                                    |
| Denne former perte de la belan<br>SI DENNE SI NE<br>ITULOS ACADEMICOS OFICIALES<br>Exigitios en la comunicatoria *                                                                                                    | de Testegio?                                                                                             |                       |                                                                     |                                        |            |                                                                                                    |
| (Denne Forwar parts de la Butar<br>Si Di M<br>ITULOS ACADEMICOS OFICIALES<br>Exigidos en la convectación *<br>Convertación por Responten                                                                                                    | 0                                                                                                    |                       |                                                                     |                                        |            |                                                                                                    |
| (Deven former period la Delano<br>Si Antonio Marcine and Antonio Marcine<br>Trucos ACADEMICOS ONCIALES<br>Exigidos en la convectante *<br>Exigidos en la convectante *<br>Obren Tributes pilo Responden                                                                                                    | 0                                                                                                    |                       |                                                                     |                                        |            |                                                                                                    |
| (Brown Revent partie de le Dulas<br>S N<br>TruLOS ACADEMICOS OFICIALES<br>Exigidos en la convectanta *<br>Otros foldate plas Requestion<br>Otros foldate plas Requestion<br>CCLARAINTE                                                                                                    | de Tategor<br>0                                                                                          |                       |                                                                     |                                        |            |                                                                                                    |
| (Dense Turner period for the Delan<br>S No<br>TOLOS ACADEMICOS SOFICIALES<br>Excludios and a connectation <sup>10</sup><br>Connectation <sup>10</sup><br>COLORANTE<br>En and accor in core                                                                                                    | de Tataga?                                                                                               | * [300                |                                                                     |                                        |            |                                                                                                    |
| Orease Terrorar general de la Debase     Si     Orease Terrorar general de la Debase     Si     Orease Terrorar general de la Debase     Orease Terrorar de la Debase de la Debase     Orease Terrorar de la Debase de la Debase de la Deb | de Tatalajo?                                                                                             | **                    | other                                                               |                                        | 0          |                                                                                                    |
| (Dense Turner period de la Delas<br>SE                                                                                                    | de Tubupi?                                                                                               | * (ma                 | CON ALEXANDER                                                       | NI NATIONALI-MAX                       |            |                                                                                                    |
| Cheese Termine general de la Debase     Si No     Si Si No     Si Si No     Si Si No     Si Si No     Si Si No     Si Si No     Si Si No     Si Si No     Si Si No     Si No     Si N | de Tatalpo?<br>O<br>anticres a lo supecificado en la c<br>anticres a lo supecificado en la c             | ** (mini              | DOC ACREDITACI                                                      | IN NACIONALIDAT                        |            |                                                                                                    |
| Lines have given in the laboratory     Se                                                                                                    | de Talado<br>O<br>C<br>C<br>C<br>C<br>C<br>C<br>C<br>C<br>C<br>C<br>C<br>C<br>C<br>C<br>C<br>C<br>C<br>C | e* (maa<br>anvocaant) | BOC ADESTEAD                                                        | IN NACIONALIDAT                        |            |                                                                                                    |
| Consequences parts de la blance     O     O     Consequences parts de la blance     O     Consequences de la blance     Consequences de la blance     Consequences     Consequences     Cons | de Talado<br>D<br>D<br>D<br>D<br>D<br>D<br>D<br>D<br>D<br>D<br>D<br>D<br>D<br>D<br>D<br>D<br>D<br>D<br>D | ** maa                | EDC: ACREDITACI                                                     | IN NACONALIDAT                         |            |                                                                                                    |
| (Deve new pairs de blais,     0 % %                                                                                                    | de Tarkeyd<br>anherne y In superfloate en 'to<br>anherne y In superfloate en to<br>and 'Wer Arythma      | ** (mea               | DOC ACREDITACIO                                                     | IN NACIONALIDAS                        |            |                                                                                                    |
| Brown Development and Belle States     Section 2014 (Section 2014)     Section 2014 (Section 2014)     Section 2014 (Sect | de Tarbagol<br>D<br>antoreme a la equesticada per la c<br>de Var Antoleme                                | ** [360               | DOC ADEDITADO                                                       | IN NACIONALIDAZ<br>AD<br>ESPECIAL      |            |                                                                                                    |
| Johns Carl Carlos Carlos  | de trakadi<br>D<br>antorne si te specificate en la s<br>del Stor Acciones<br>10000                       | ** mini               | BOC AGEDITAGO<br>CERT DISCAMACID<br>TIT TAM NUMER<br>CERT VIC TERAD | n Naconaudat<br>Ad<br>Esecuai<br>Isano |            |                                                                                                    |

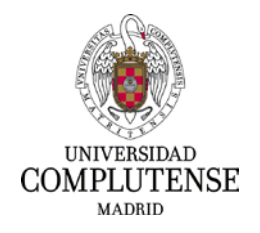

6. Entrará en la página donde se aportan los méritos del proceso. La primera parte, datos de la solicitud, datos personales y convocatoria están deshabilitados, son exclusivamente campos de consulta.

Deberá rellenar los siguientes apartados:

- Observaciones méritos: es optativo y se rellenará solo en el caso en que el opositor considere que alguno de los méritos que adjunta necesita una explicación adicional.
- Declarante: Introduzca lugar y fecha.
- Documentos que se aportan: Tenga en cuenta que la titulación exigida en la convocatoria deberá subirla a la aplicación obligatoriamente.

La titulación superior a la exigida solo será obligatoria en caso de poseerla y desear que se contabilice como mérito.

Los campos de experiencia profesional en otras universidades públicas de Madrid o en otras Administraciones públicas, solo se utilizarán en caso de disponer de dicha experiencia, debiéndola acreditar con el correspondiente Anexo I de servicios previos.

|                                                                                                    |                                                                                                    |                                                           | CONTINUAR REGISTRO                                |              |
|----------------------------------------------------------------------------------------------------|----------------------------------------------------------------------------------------------------|-----------------------------------------------------------|---------------------------------------------------|--------------|
|                                                                                                    |                                                                                                    |                                                           |                                                   |              |
| OS DE LA SOLICITUD                                                                                                    |                                                                                                    |                                                           |                                                   |              |
| Identificador de la solicitud                                                                                                    |                                                                                                    |                                                           |                                                   |              |
| £                                                                                                    |                                                                                                    | 1                                                         |                                                   |              |
|                                                                                                    |                                                                                                    |                                                           |                                                   |              |
| OS PERSONALES                                                                                                    |                                                                                                    |                                                           |                                                   |              |
| NIF/NIE/OTROS F                                                                                                    | Primer apellido                                                                                                    | Segundo apellido                                          | Nombre                                            |              |
|                                                                                                    | N                                                                                                    |                                                           |                                                   |              |
|                                                                                                    |                                                                                                    |                                                           |                                                   |              |
| IVOCATORIA                                                                                                    |                                                                                                    |                                                           |                                                   |              |
| Escala                                                                                                    |                                                                                                    |                                                           | Fo                                                | rma de acces |
|                                                                                                    |                                                                                                    |                                                           |                                                   |              |
| Organo convocante                                                                                                    |                                                                                                    | Fecha BOUC                                                | Grado de discap                                   | acidad       |
| UNIVERSIDAD COMPLUTENSE DE MADRID                                                                                                    |                                                                                                    | 25/11/2022                                                |                                                   |              |
| Reserva de discapacidad                                                                                                    | En caso de discapacidad, adaptació                                                                                                    | ón que solicita                                           |                                                   |              |
|                                                                                                    |                                                                                                    |                                                           |                                                   |              |
| Desea formar parte de la Bolsa de Trab                                                                                                    | aio?                                                                                                    |                                                           |                                                   |              |
|                                                                                                    |                                                                                                    |                                                           |                                                   |              |
|                                                                                                    |                                                                                                    |                                                           |                                                   |              |
|                                                                                                    |                                                                                                    |                                                           |                                                   |              |
| RANTE                                                                                                    |                                                                                                    |                                                           |                                                   |              |
| RANTE                                                                                                    | s' [                                                                                                    | dd/rezer./zanan                                           |                                                   |              |
| IRANTE                                                                                                    |                                                                                                    | ôd/mm/anana                                               |                                                   |              |
| IRANTE                                                                                                    | a*                                                                                                    | 8d/mm/uaaa                                                |                                                   |              |
| RANTE * MENTOS QUE SE APORTAN (conforme a li                                                                                                    | a* r                                                                                                    | bd/mm/waana                                               |                                                   |              |
| RANTE *                                                                                                    | a * ,<br>> especificado en la convocatoria)<br>or a 50 caracteres y su tamaño no p                                                                                                    | 86/mm/waxa                                                |                                                   |              |
| IRANTE<br>,*                                                                                                    | a* ,<br>2 especificado en la convocatoria)<br>or a 50 caracterea y su tamáño no p<br>(, PNG, JPG, JPEG, Preferiblemente fi                                                                                   | 86/mm/www.<br>suede ser superior a 10 MB<br>ormato PDF.   |                                                   |              |
| IRANTE  * MENTOS QUE SE APORTAN (conforme a la vmbre de los archivos no puedo ser superi formatos permitidos son: PO, DOC, DOO 14 - TITULACIÓN EXIGIDA EN LA CONVOCATORIA (OBLICATORIO)                                                                                                    | e specificado en la convocatoria)<br>or a 50 caracteres y su tamaño no p<br>(, PNC, JPC, Preferiblemente fi<br>Seleccionar Archivo                                                                           | is(mm)/assa<br>nuede ser superior a 10 MS<br>ormato PDF.  | a.<br>Browse                                      |              |
| RANTE * * MENTOS QUE SE APORTAN (conforme a li mbire de los archivos no puede ser superi formatos permitidos son: PDF, DOC, DOD 14 - TTULACIÓN EXIGIDA EN LA CONVOCATORIA (OBLICATORIO) 70 - TTULACIÓN SUPERIOR OFICU (OBLICATORIO)                                                                                                    | a * r<br>o especificado en la convocatoria)<br>or a 50 caracterera y su tamaño no p<br>C, PNC, JPC, Preferiblemente fi<br>Seleccionar Archivo<br>NL Seleccionar Archivo                                      | is(mmylaase<br>suede ser superior a 10 ME<br>ormatio PDF. | Browse                                            |              |
| RANTE * * MENTOS QUE SE APORTAN (conforme a l ombre de los archivos no puede ser superi formatos permitidos son: PDF, DOC, DOC 14 - TITULACION EXIGIDA EN LA CONVOCATORIA (OBLICATORIO) 70 - TITULACION SUPERIOR OFICI (OBLICATORIO) 81 - EXPERIENCIA PROFESIONAL U CAM                                                                          | a * c<br>o especificado en la convocatoria)<br>or a 50 caracteres y su tamáño no p<br>C, PNG, PEG. Preferiblemente fi<br>Seleccionar Archivo<br>NL Seleccionar Archivo<br>NIV. Seleccionar Archivo           | kl/mm/teas<br>uuede ser superior a 10 Mž                  | Browse<br>Browse<br>Browse                        |              |
| RANTE * MENTOS QUE SE APORTAN (conforme a li mibro de los archivos no puede ser superi formatos permitidos son; PDF, DOC, DDO 14 - TITULACIÓN EVICIDA EN LA CONVOCATORIA (OBLICATORIO) 70 - TITULACIÓN SUPERIOR OFICI (OBLICATORIO) 81 - EXPERIENCIA PROFESIONAL U CAM 82 - LXYERIENCIA PROFESIONAL O AAPP                                       | a * cespecificado en la convocatoria) or a 50 caracteres y su tamaño no p c, PNC, IPC, IPC, IPC, Preferiblemente f Seleccionar Archivo Seleccionar Archivo NIV. Seleccionar Archivo TRAS Seleccionar Archivo | Monecolesan<br>suede ser superior a 10 ME<br>annato PDF.  | Browse<br>Browse<br>Browse<br>Browse<br>Browse    |              |
| ARANTE  * MENTOS QUE SE APORTAN (conforme a l imbre de los archivos no puede ser superi formatos permitidos son: POS, DOC, DOC 14 - TITULACIÓN EXIGIDAS NLA CONVOCATORIA (OBLICATORIO) 70 - TITULACIÓN SUPERIOR OFICI (OBLICATORIO) 81 - EXPERIENCIA PROFESIONAL U CAM 82 - DIFERIENCIA PROFESIONAL O AAPP                                       | a * r o especificado en la convocatoria) or a 50 caracteres y su tamáño no p C, PNG, PICE, PICE/PICE/PICE/PICE/PICE/PICE/PICE/PICE/                                                                          | kl/mm/teasa<br>uuede ser superior a 10 Mž<br>armato PDF.  | Browse<br>Browse<br>Browse<br>Browse              |              |
| ARANTE<br>*  MENTOS QUE SE APORTAN (conforme a li<br>sombre de los archivos no puede ser uperi<br>formatos permitidos son: PDF, DOC, DOC)<br>14 - TITULACIÓN EVICIDA EN LA<br>CONVOCATORIA (OBLICATORIO)<br>70 - TITULACIÓN SUPERIOR OFICU<br>(OBLICATORIO)<br>81 - CIXFERIENCIA PROFESIONAL U<br>CAM<br>82 - CIXFERIENCIA PROFESIONAL O<br>AAPP | s * ;<br>o especificado en la convocatoria)<br>or a 50 caracteres y su tamáño no p<br>C, PNG, JPG, JPGC, Preferiblemente fr<br>Seleccionar Archivo<br>NIV. Seleccionar Archivo<br>TRAS Seleccionar Archivo   | Informulance                                              | b. Browse<br>Browse<br>Browse<br>Browse<br>Browse |              |
| ARANTE<br>n* MENTOS QUE SE APORTAN (conforme a li<br>ombre de los archivos no puede ser superi-<br>formatos permitidos son: PDF, DDC, DDC<br>14 - TITULACIÓN EVORIDA EN LA<br>CONVOCATORIA (OBLICATORIO)<br>70 - TITULACIÓN SUPERIOR OFICI<br>(OBLICATORIO)<br>81 - CREREINCIA PROFESIONAL U<br>CAM<br>82 - EXPERIENCIA PROFESIONAL O<br>AAPP    | a* ,<br>e especificado en la convocatoria)<br>or a 50 caracteres y su tamaño no p<br>C PNC, IPC, IPC, IPC, IPC, IPC, IPC, IPC, IP                                                                            | E(menylasia<br>nuede ser superior a 10 MB<br>ormatio PDF. | Browse<br>Browse<br>Browse<br>Browse<br>Browse    |              |

Una vez subida la documentación a sus apartados correspondientes, pulse "GUARDAR MÉRITOS".

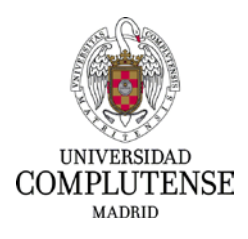

| endiente presentación de méritos       | Pendiente de registro | Méritos registrados |
|----------------------------------------|-----------------------|---------------------|
|                                        |                       |                     |
|                                        |                       |                     |
| olicitud se ha guardado correctamente  |                       |                     |
| olicitud se ha guardado correctamente  |                       |                     |
| solicitud se ha guardado correctamente |                       |                     |

- 7. En este momento pulse el botón "CONTINUAR REGISTRO".
- 8. En la siguiente pantalla le aparecerán los documentos que ha subido y tendrá que elegir entre las opciones de registro electrónico o registro presencial:

| - EXPERIENCIA PROFESIONAL OTRAS AAPP | DOC 2 PDF                                          |
|--------------------------------------|----------------------------------------------------|
| DOC 1 DOCX                           | 81 - EXPERIENCIA PROFESIONAL UNIV. CAM Ver Archivo |
| chivo                                |                                                    |

 Si usted pulsa el botón "REGISTRAR ELECTRÓNICAMENTE", la aplicación le dirigirá directamente a la sede electrónica de la UCM. Allí deberá acceder con su certificado digital.

| ENSE<br>D R I D                                                                                                    | Sede Electrónica                                                                                                    |                                                                                                    |
|----------------------------------------------------------------------------------------------------|----------------------------------------------------------------------------------------------------|----------------------------------------------------------------------------------------------------|
|                                                                                                    | ENTORNO DE INTEGRACION                                                                                                    |                                                                                                    |
|                                                                                                    | Bienvenido a la Oficina Virtual de la Universidad Complute                                                                                                    | ense de Madrid                                                                                                    |
| Identificación de acceso                                                                                                    |                                                                                                    |                                                                                                    |
| Para poder iniciar, consultar y gestioner sus                                                                                                    | xpectientes electrónicamente, podrá utilizar tres métodos de acceso                                                                                                    |                                                                                                    |
| <ol> <li>Usuano y contrasena de la UCM debe i<br/>Resplución de 5 de septimiento de 2015, del<br/>electrónicamente con la Universidad Complu<br/>2. Certificado electrónico: se usa para el re<br/>"Reglamento por el que se implantan medios<br/>Universidad Complutense de Machid", disport<br/></li> </ol> | treduor el usuano de su cuenta de come institucional de la Universidad Computense de la<br>Escrutaria (General, por la que se aprueban sistemes de identificación y autómicación das<br>tunse de Madrid, disponible en el apartado "Normativa reguladora" de la Sade Electrónica.<br>sto de usuarios: que no tengan correo institucional de la Universidad Complutense de Madri<br>electrónicos que facilitan el acceso de los cuciadanos a los servicios públicos de la Universi<br>able en el apartado "Normativa reguladora" de la Sede Electrónica. | Marno y la comrasona asociada al mismo, segun se establece en<br>Infos de la firma electrónica avanzada para relacionarse<br>d, y que posean un certificado electrónico, según se establece en<br>sidad Complutense de Nachid y se crea la sede electrónica de la |
| <ol> <li>Cl@ve: Es un sistema orientado a unificar<br/>posibilidades de acorso : Certificado/DNI ele</li> </ol>                                                                                                    | y simplificar el acceso electrónico de los ciudadanos a los servicios públicos, utilizando un e                                                                                                    |                                                                                                    |
|                                                                                                    | спольсь, схедче Рім, схедче Ратланетае Рага таз вногласов. перзіловие досказован                                                                                                    | unico metodo de identificación. El sistema Cagive admite vanas<br>e_Home/clave.html                                                                                                    |
| Acceso con usuario y o<br>Usuario:                                                                                                    | ontrasena Acceso con certificado electrónico                                                                                                    | unico malodo de dentiticadon El sistema Cagrio admite varias<br>_Piometidave hitrat<br>Accesso con<br>_C1@vvo                                                                                                    |

Aparecerá un mensaje que le preguntará si desea abrir la aplicación Autofirma. Pulse el botón "Abrir Autofirma" y accederá al expediente.

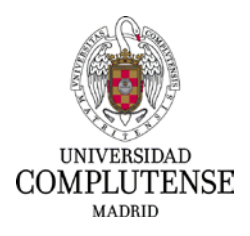

|                                 | ¿Abrir Austofirma?<br>https://etrambucous.guene.abrir.esta apkiasión.<br>Permitr sempreque ntambucous.estas ase apo de | ertaces en la aplicación associada<br>Abrit Autob inna              |                                    |
|---------------------------------|----------------------------------------------------------------------------------------------------|---------------------------------------------------------------------|------------------------------------|
|                                 |                                                                                                    |                                                                     | -datense de Madrid                 |
| · (                             |                                                                                                    |                                                                     |                                    |
| la DEM meta meneral el la con A |                                                                                                    |                                                                     |                                    |
| a ha saidhe a bha ann a bha     | CARGANDO<br>POR FAVOR ESPERE                                                                                           | an beautit y gan marine ar series<br>a University Completence in Ma | ada al-ta tone nagat na anatona a  |
| nation the State Contract of    |                                                                                                    |                                                                     | rin, El palere d'Eper admin varias |
|                                 | Azere                                                                                                    | in con pirtificado                                                  |                                    |
| 1                               | (mrsc)                                                                                                    | (EIII)                                                              |                                    |

Le aparecerá la solicitud de presentación de méritos:

| TENSE<br>MADRID                                                                                                    | Sede E                                                                                                    | Electrónica                                                                                                    |
|----------------------------------------------------------------------------------------------------|----------------------------------------------------------------------------------------------------|----------------------------------------------------------------------------------------------------|
| Trámite de su expediente [                                                                                                    | OUsar asistente]                                                                                                    |                                                                                                    |
| Procedimiento                                                                                                    |                                                                                                    |                                                                                                    |
| Documentación de Méritos en Procesos                                                                                                    | Selectivos para la Contratación de Personal Funcion                                                                                                    | Ionario                                                                                                    |
| Fase - Trámite                                                                                                    |                                                                                                    | N <sup>e</sup> de Expediente                                                                                                    |
| 1. Iniciación - 01. Firma Documento Mér                                                                                                    | itos                                                                                                    | ES_U01000012_2024_EXP_868367_M_000011                                                                                                    |
| Instrucciones para completar es                                                                                                    | ste trámite                                                                                                    |                                                                                                    |
| Para la correcta presentación de s<br>Para ello, puse en el bolón "tram<br>La firma debe realizarse con certi<br>que aparece en la parte izquierda<br>Si tuviera que salir de la Sede<br>(https://sede.ucm.es/), y continu<br>Si por cualquier motivo decide fin<br>desde la aplicación dónde cumplin | u solicitud, debe firmar el documento de solici<br>tar' para proceder a la firma y registro del misis<br>ficado electrónico (NO CL@VE). Compruebe<br>dol menu.<br>, para continuar con la tramitación del exp<br>ar el trámite desde "Trámites pendientes".<br>alimente presentar la solicitud de forma prese<br>mentó su solicitud. | citud que aparece en el apartado 'Documentación del expediente'.<br>smo.<br>Je que cumple con los requisitos técnicos indicados en el apartado ' <b>Requisitos Técnico</b><br>upodiente, puede entrar en 'Mis Expedientes' desde la Sede Electrónica de la UCI<br>sencial "puede proceder a ' <b>Anular</b> ' este expediente y descargar el formulario de solicitu |
| Documentación del expediente                                                                                                    |                                                                                                    |                                                                                                    |
| P001 MeritosPASE.pdf                                                                                                    | t                                                                                                    |                                                                                                    |
| ¿Que desea hacer con este trámi                                                                                                    | ite?                                                                                                    |                                                                                                    |
|                                                                                                    |                                                                                                    | Siguiente                                                                                                    |

Deberá pulsar el botón "Firmar con certificado electrónico":

| NSE<br>DRID                                                                                                    | Sede Electrónica                                                                                                    |
|----------------------------------------------------------------------------------------------------|----------------------------------------------------------------------------------------------------|
| Trámite de su expedi                                                                                                    | ente                                                                                                    |
| Se dispone a firmar los si                                                                                                    | guientes documentos mediante certificado electrónico.                                                                                                    |
| + P001 MeritosPASE.pdf                                                                                                    |                                                                                                    |
| Atrás                                                                                                    | Firmar con certificado electró                                                                                                    |
|                                                                                                    | where the second state of the second state of |
| " La pulsación del botón "Firmar", in<br>" Como firmante se hace responsab                                                                                                    | nprica la aceptación prena y sin reservas de su voluntad y consentimiento para la tirma de los documentos asociados a este tranite.<br>le de la veracidad de los datos consignados en dichos documentos, cuvos originales, en caso de ser necesario, le serán resueridos por la unidad tramitadora. La inexactitu                                                                                                    |
| * La pulsación del botón *Firmar*, In<br>* Gono firmante se hace responsabilidades penales, diviles o<br>responsabilidades penales, diviles o<br>IMPORTANTE: En caso de                                                                                                    | nprod a a deploaden prima y un reservado de su volunta y conseminento para a timo de no occurrento a acousos a este famales.<br>Le de la venciada de los datos constituidos en dichos do comentos, cuyos estantes de services ante estan requeridos por la unidad transladora. La inexacitar<br>documento que se acompañe la salicitual, determinará la nulidad de la resolución posterior desde el momento en que se tenga constancia de tales hechos, sin perjuicio de<br>administrativas a que habiere lugar.<br>error al firmar los documentos debe hacer lo siguiente:                                                                                                    |
| * La polsación del botón "Firmar". In<br>* Como firmante se hace responsab-<br>fishedad u omisión cualquier dato o<br>responsabilidades penales, civiles o<br>IMPORTANTE: En caso del<br>1. Comprobar que tene instalada en                                                                                                    | npriora la explosioni prima y un reservado es su vivinima y conseminiento para la tima e non accumentos acossanos a este dunna.<br>de fa la vescalada de les datas constituidad, de un de la constituidad de la resolución de la errencesario, la entin requeridados por la unidad transfadora. La frexacitar<br>de la vescalada de les datas constituidad, determinana la matidad de la resolución posterior desde el momento un que se tenga constancia de tales hechos, sin perjudido de<br>entron al firmar los documentos debe hacer lo siguiente:<br>su ordenador la última versión de la aplicación Autofirma, para descargada puble aquí.                                                                                                    |
| * La pulsación del botón "Firmar", la<br>* Como firmante se hace responsabilidades penales, divites o<br>responsabilidades penales, divites o<br>IMPORTANTE: En caso del<br>1. Comprobar que tene instalada en<br>2. Comprobar que sue enficado es su<br>9. Comprobar que sue enficado es su<br>1. Comprobar que sue enficado es su<br>1. Comprobar que su enficado es su<br>1. Comprobar que su enficado es su<br>1. Comprobar que su enficado es su<br>1. Comprobar que su enficado es su<br>1. Comprobar que su es su enficado es su<br>1. Comprobar que su es su enficado es su<br>1. Comprobar que su es su estre que su<br>1. Comprobar que su es su estre que su<br>1. Comprobar que su es su estre que su<br>1. Comprobar que su es su estre que su<br>1. Comprobar que su es su estre que su estre que su<br>1. Comprobar que su es su estre que su<br>1. Comprobar que su es su estre que su estre que su es su estre que su estre que su estre que su estre que su estre que su estre que su estre que su estre que su estre que su estre que su estre que su estre que su estre que su estre que su estre que su   | nprod a separation prima y un reservado es atividande y construmiento para la firma de toto accumentos acossados a esté e dante.<br>de la versidade de les datas compandos en dicitios documentos, cuyos este parates ante de service acossados a esté e dantes.<br>documentos que se acompante la salicitand, determinans la nullidad de la resolución posterior desde el momento en que se tenga constancia de tales hechos, sin pedidició de<br>aciministratorias a que habitere tagos:<br>error al firmar los documentos debe hacer lo siguiente:<br>su ordenador la última versión de la aplicación Autofirma, para descangaría paíse aquí<br>dádo en la platisma Valde, mediame la poción "Validar Certificade".                                                                                                    |
| <sup>1</sup> La poisación del botón "Firmar". Il<br>Como firmania de las engação<br>tabadad u emisión cataguier date o<br>responsabilidades penales, civiles de<br>IMPORTANTE: En caso de<br>1. Comprobar que tene instatade en<br>2. Comprobar que puede firmar con<br>3. Comprobar que puede firmar con                                                                                                    | nprod a a deploaden prima y un reservado es al vivinita y consentiniento para la firma de toto accumentos acostados a este de auracidade de la descaladade de la descaladade de la descaladade de la descaladade de la descaladade de la descaladade de la descaladade de la descaladade de la descaladade de la descaladade de la descaladade de la resolución posterior des de acomparte la salicitaria, determinaria la nullidad de la resolución posterior desde el momento en que se tenga constancia de tales hechos, sin pedidició de<br>administrativas a que habiere llegar.<br>error al firmar los documentos debe hacer lo siguiente:<br>su orientacir la última versión de la aplicación Autofirma, para descarganta pulse aguí<br>ráido en la plataforma Valde, mediante la opción "Valdiar Certificado".<br>su enficada en la vitatiorna Valde, mediante la opción "Realizer Firma"                                                                                                    |
| <sup>1</sup> La publicación del betón "Inmar", la<br>Gomo finanzia e hare responsa-<br>fossidar u ombién cuargerer deto o<br>responsabilidades pendes, divisos de<br>IMPORTANTE: En caso de<br>1. Compribar que sue cetificado es<br>3. Compribar que sue cetificado es<br>3. Compribar que puede fimar can<br>4. Sis certificado es valido y ha po<br>nomeros.                                                                                                    | nprod al aceptación prinz y un reservisó de la violanda y construmiento para la finar a tento accumentos acostados a este frequendos a este hor aceptación y anter este de la vanciada de la solicitado en la vilíada transitadora. La inexactiva<br>documento que se acomparte la solicitnut, determinará la nullidad de la resolución posterior desde el momento en que se tenga constancia de tales hechos, sin perjudició de<br>administratoria a que hibitere fugar.<br>error al firmar los documentos debe hacer lo siguiente:<br>su ordenador la última versión de la aplicación Autofirma, para descarpanta puise aquí<br>disdo en la platistoma Valde, mediante la ococión Validar Certificado?<br>su enficiado en la platistoma Valde, mediante la ococión Validar Certificado?<br>sido entica la última en Válde, mediante la ococión Validar Certificado?                                                                                                    |
| <sup>1</sup> La publicación del botto "Pirmar", la<br>Canas financia se labor responsabilitadores<br>responsabilitadores penales, civiles o<br>IMPORTANTE: En caso de<br>1. Compribar que tene instalada en<br>2. Compribar que puede finanz con<br>4. Si su certificado es vialido y funo<br>inconción.                                                                                                    | nprior al a capitalisto parta y un reservado en ad visional o construmiento parta la tima e a trab accumentos acosta do a trab frantamento parta da tima e acosta acostanos a acosta da traba. De la unidad transladora, La inexacitar<br>documentos que se acompañía de solicituar, determinana la nullidad de la resolución posterior desde el momento en que se tenga constancia de tales hechos, sin perjúdició de<br>entreminante entre a se entidere trajar.<br>error al firmar los documentos debe hacer lo siguiente:<br>su ordenador la abitationa Valde, mediante la opolición Validar Certificador.<br>su ordenador la abitationa Valde, mediante la opolico Validar Certificador.<br>su contenador en la platationa Valde, mediante la opolion Validar Certificador.<br>su contenador en la platationa Valde, mediante la opolion Validar Certificador.                                                                                                    |
| La publicación del bedra "Inimar". El<br>Como Branda en Jaco responsabilidades penales, obligar<br>debra del una del publicación del publicación<br>informativa de las publicación del publicación<br>IMPORTANTE: En caso del<br>1. Comprobar que bene la initiadad en<br>2. Comprobar que puede firmar con<br>4. Sino pentínado es validos y ha po<br>noncendo:<br>6. Sin baberdo probado todo la inter-<br>h. Nomero bado genegación en en el<br>1. Nomero bado genegación en en el<br>1. Nomero bado genegación en en el<br>1. Nomero de impediante en el<br>1. Nomero de impediante en el<br>1. Nomero de impediante en el<br>1. Nomero de impediante en el<br>1. Nomero de impediante en el<br>1. Nomero de impediante en el<br>1. Nomero de impediante en el<br>1. Nomero de impediante en el<br>1. Nomero de impediante en el<br>1. Nomero de impediante en el<br>1. Nomero de impediante en el<br>1. Nomero de impediante en el<br>1. Nomero de impediante en el<br>1. Nomero de impediante en el en el<br>1. Nomero de impediante en el en el<br>1. Nomero de impediante en el en el<br>1. Nomero de impediante en el en el<br>1. Nomero de impediante en el en el en el en el en el<br>1. Nomero de impediante en el en el en el en el en el en el en el<br>1. Nomero de impediante en el en el | ngend a separator parta y un reserva de su volundo y conseminante para la tima e tran accumenta asociado a trat e transe.<br>Te de la venciada de las datas compañías en actino de comentos, cuyos e de en renesario, te enán requerádo para unidad transfladora. La inexacitar<br>documento que se acompañía de solicitana, determinará la nullidad de la resolución posterior deside el momento en que se tenga constancia de tales hechos, sin peljúcido de<br>error al firmar los documentos debe hacer lo siguiente:<br>su ordenador la última versión de la aplicación Autefirma, para descangaña pulse aquí<br>árádo en la platitaria versión de la aplicación Autefirma, para descangaña pulse aquí<br>árádo en la platitaria versión de la aplicación Autefirma, para descangaña pulse aquí<br>árádo en la platitaria versión de la aplicación Autefirma, para descangaña pulse aquí<br>árádo en la platitaria versión de la aplicación Autefirma, para descangaña pulse aquí<br>árádo en la platitaria versión de la aplicación Autefirma, para descangaña pulse aquí<br>árádo en la platitaria versión de la aplicación Autefirma, para descangaña pulse aquí<br>árádo en la platitaria versión de la aplicación Autefirma, para descangaña pulse aquí<br>árádo en la platitaria velide, mediante la coción "Validar Centificado".<br>Su ordinado en la platitoria velide, enciante la coción "Validar Centificado".<br>persión el enor, plagas en contacto con el soporte tienico, para elle accela a la plajina Ayuda y Soporte Técnico   Sede Electrivica (ucm es) e indique lo siguiente:<br>que le da el enor, chaques en contacto con el soporte tecnico, para elle accela a la plajina Ayuda y Soporte Técnico   Sede Electrivica (ucm es) e indique lo siguiente:<br>que le da el enor, chaques en contacto con el soporte tecnico, para elle accela a la plajina Ayuda y Soporte Técnico   Sede Electrivica (ucm es) e indique lo siguiente:<br>en de el enor, rebar y tecnico e comena contacto version (version fontos), timu, timu, timu en version de el enor tecnico) e soteres forme.               |
| <sup>1</sup> La publicación del betto: "Inimar". Il<br>Como finanzi en lace responsabilità<br>l'absidir u ombien cualqueri dato di<br>espensabilità del pendies, diviso di<br>IMPORTANTE: En caso del<br>1. Comprobar que bene instanda en<br>2. Comprobar que suedificado es<br>3. Comprobar que puede fimar con<br>4. Si su certificado es vialdo y ha po<br>nomente.<br>5. Si habiendo probado todo lo anter<br>• Nomero del expediente en el<br>• Aplane transitizo del error.                                                                                                    | parad a separation primar y an reservado de si o voluntade y construmientes para la finar a tento a occumentos a que se de transmis.     le de la varacidade de las dadas complicados en dicitos do comentos, cuyos esta la menerativa de su esta negueraria de substancia de tales hechos, sin perjudició de      documentos que se a comparte la salicitana, determinará la nullidad de la resolución posterior desde el momento en que se tenga constancia de tales hechos, sin perjudició de      administratoras a que habiter fugar.     error al firmar los documentos debe hacer lo siguiente:     su ordenador la última versión de la aplicación Autoffrma, para descarparla puble aguí.     adiado en la plataforma Valde, mediante la opoción "Realizer Certificado".     su ordenador la última versión de la aplicación Autoffrma, para descarparla puble aguí.     diado en la plataforma Valde, mediante la opoción "Realizer Filma".     su ordenador la última versión de la aplicación Autoffrma, para descarparla puble aguí.     diado en al plataforma Valde, mediante la opoción "Realizer Filma".     dido realizar la filma en Valde, escende de cue al filmar ha esceglido el mismo centificado, en ocasiones hay más de un centificado instalado en su navegador y por enor se escope     ico, porsiste el enor, pongase en contecto con el soporte téorico, para ello accuda a la plagina Ayuda y Sopore Téorico i Sede Electrinica (ucm es) e indique lo siguiente:     que los a el error, focha y hora del enor, sistema operativo (Windows, Linux, Mac yn avegador en el que intenta firmar.                                                                                                    |
| La polasidad de batón "Primar", la<br>Canada fina ante se labor responsabilitad<br>responsabilitades penales, divises de<br>IMPORTANTE: En caso de<br>1. Comprisar que tene instatada en<br>2. Comprisar que tene instatada en<br>2. Comprisar que tene instatada en<br>3. Comprisar que tene instatada en<br>4. Sisu pentificado es viáldo y ha ou<br>homendo.<br>5. Si habiento probado todo lo antee<br>- Momeno del expediente en el<br>- Aquinte pantalizio del em?<br>- Aquinte pantalizio del em?                                                                                                    | nend a separator penzy an reserva de si o violanda y conseminante para la mara a trava a roumanda a socializa a a trava.<br>I de la vesculada de las datas compañías en a dicioa documentos, queya e la mara a trava a consenso a a trava ferana. El inexa ofite<br>documentos que a a compañía de solicituar, determinana la nullidad de la resolución posterior deside el momento en que se tenga constancia de tales hechos, sin perjudició de<br>error al firmar los documentos debe hacer lo siguiente:<br>su ordenador la altitaria versión de la apolicación Autofirma, para descarganta pulse aquí<br>disión en la plataforma Valide, mediante la oción "Validar Centificado".<br>su enficiado en la plataforma Valide, mediante la oción "Validar Centificado".<br>su enficiado en la plataforma Valide, mediante la oción "Validar Centificado".<br>su enficiado en la plataforma Valide, mediante la oción "Validar Centificado".<br>su enficiado en la plataforma Valide, mediante la oción "Validar Centificado".<br>su enficiado en la plataforma Valide, mediante la oción "Validar Centificado".<br>su enficiado en la plataforma Valide, mediante la oción "Validar Centificado".<br>su enficiado en la plataforma Valide, mediante la oción "Nalidar Centificado".<br>su enficiado en la plataforma Valide, mediante la oción "Validar Centificado".<br>su enficiado en la plataforma Valide, mediante la oción "Nalidar Centificado".<br>su enficiado en la plataforma Valide, mediante la oción al mar ha escegado el mismo entificado, en ocisiones hay más de un centificado instalado en su navegador y por enor se escope<br>que lo da el enor, plengas en orotatos con el esporte teónico, para ella acocita a la plajna Ayuda y Sopore Técnico   Sede Electronca (une es) e indique lo siguiente<br>que lo da el enor, ficha y hora del enor, visiama operativo (Mindowa, Linux, Mac) y navegador en el que intenta firmar.<br>utiva del centificado hecha en Valide (oute el oton, "Ver información amplitad" para que se incuyan en la foto los datos públicos de su centificado)                 |

Una vez que salga la siguiente pantalla, podrá descargar la solicitud registrada y salir de la sede electrónica:

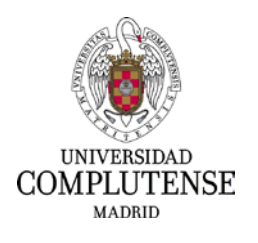

| TEN<br>MADE | SE Sede Electrónica                                                                                                    |
|-------------|----------------------------------------------------------------------------------------------------|
|             | Detalle del expediente con número ES_U01000359_2024_EXP_1961137_M_000001                                                                                                    |
|             | Proceso: Documentación de Méritos en Procesos Selectivos para la Contratación de Personal Funcionario Estado: En ejecución Iniciado el: 10-04-2024 13:38:58 Finalizado el: Tempo transcurrido: 1 m. 10 s.                  |
|             | Trámite en el que se encuentra: 04. Recepción de la Documentación de Méritos en Procesos Selectivos para la Contratación de Personal Funcionario                                                                           |
| D           | ocumentos generados en el expediente                                                                                                    |
|             | Firmado por:       con DNI/NIE       en la fecha 10/04/2024 13.39.47 usando un certificado del tipo FNM/T PF SW EIDAS - SHA256         Registro de Entrada en la fecha 10/04/2024 13.39.46 con número EREGAGE24e0028399994 |
|             | Descargar firmados Descargar sellados y anexos Atrás                                                                                                    |

 Si decide elegir la opción de registrar presencialmente la solicitud, deberá pulsar el botón de "REGISTRAR PRESENCIALMENTE". En ese caso le aparecerá el siguiente mensaje:

| ton DESCARGAR DOCUMENTO PRESENTACIÓN DE MÉRITOS | para descargar el documento necesario para realizar el registro presencial |
|-------------------------------------------------|----------------------------------------------------------------------------|

Deberá pulsar el botón "DESCARGAR DOCUMENTO PRESENTACIÓN DE MÉRITOS". Una vez elegida está opción no será posible registrar la solicitud electrónicamente a través de la aplicación. Le aparecerá el siguiente mensaje:

 
 Overset a sustained
 Aviso

 Volvite Aviso(volut)
 Apartir de este momento no podrá modificar su solicitud. Inicia usted el proceso de presentación de méritos. ¿Desea continuar?
 Nov

 Misionalizationalizationalitationalitationalizationalizationalizationalizationalizationaliz

Una vez descargada la solicitud deberá imprimirla y registrarla según lo establecido en las bases de la convocatoria y en la resolución de presentación de méritos. Recuerde que el código DIR3 es: U01000739 – Unidad de Selección de Personal Funcionario.

Indistintamente de la opción elegida, asegúrese de que su instancia se ha registrado correctamente antes de que finalice el plazo de presentación de méritos.